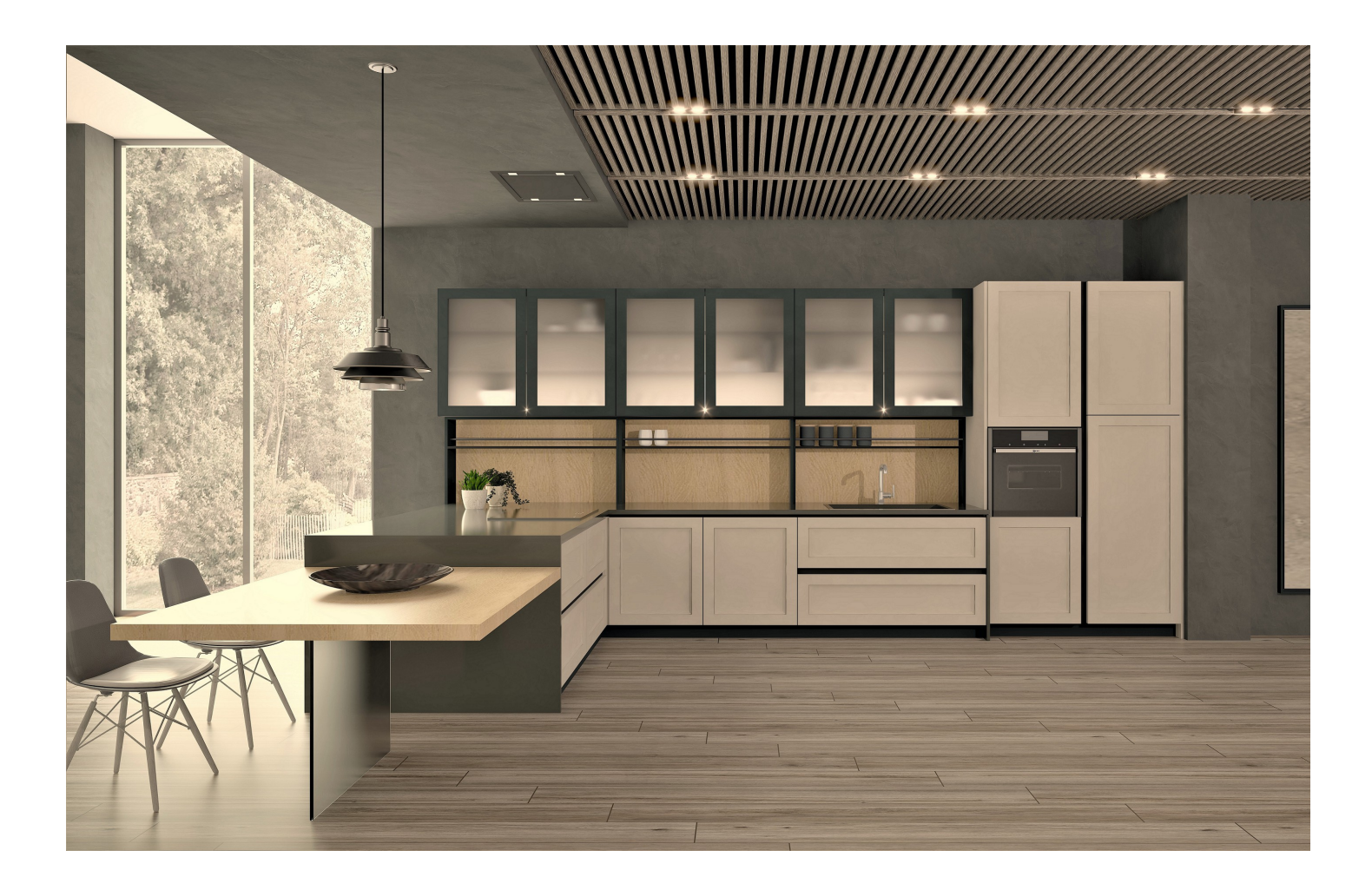

## autokitchen® 24

Primeros pasos

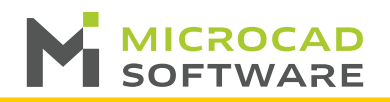

Lea detenidamente este documento pensado para ayudarle a personalizar su autokitchen® 24 de forma sencilla.

1.- Personalizar el logo de impresión.

Para insertar el logotipo de su empresa en el cajetín de impresión, vaya a la ruta de instalación del programa (por defecto "*C*:\*microcad software\autokitchen 24\images*"), y reemplace las imágenes "*logo.bmp*", "*logo01.bmp*", "*logo03.bmp*" o "*logo04.bmp*" por su logo.

Los ficheros deben conservar el mismo nombre, el mismo formato BMP y el mismo tamaño para que el programa los ajuste a los distintos modelos de cajetín.

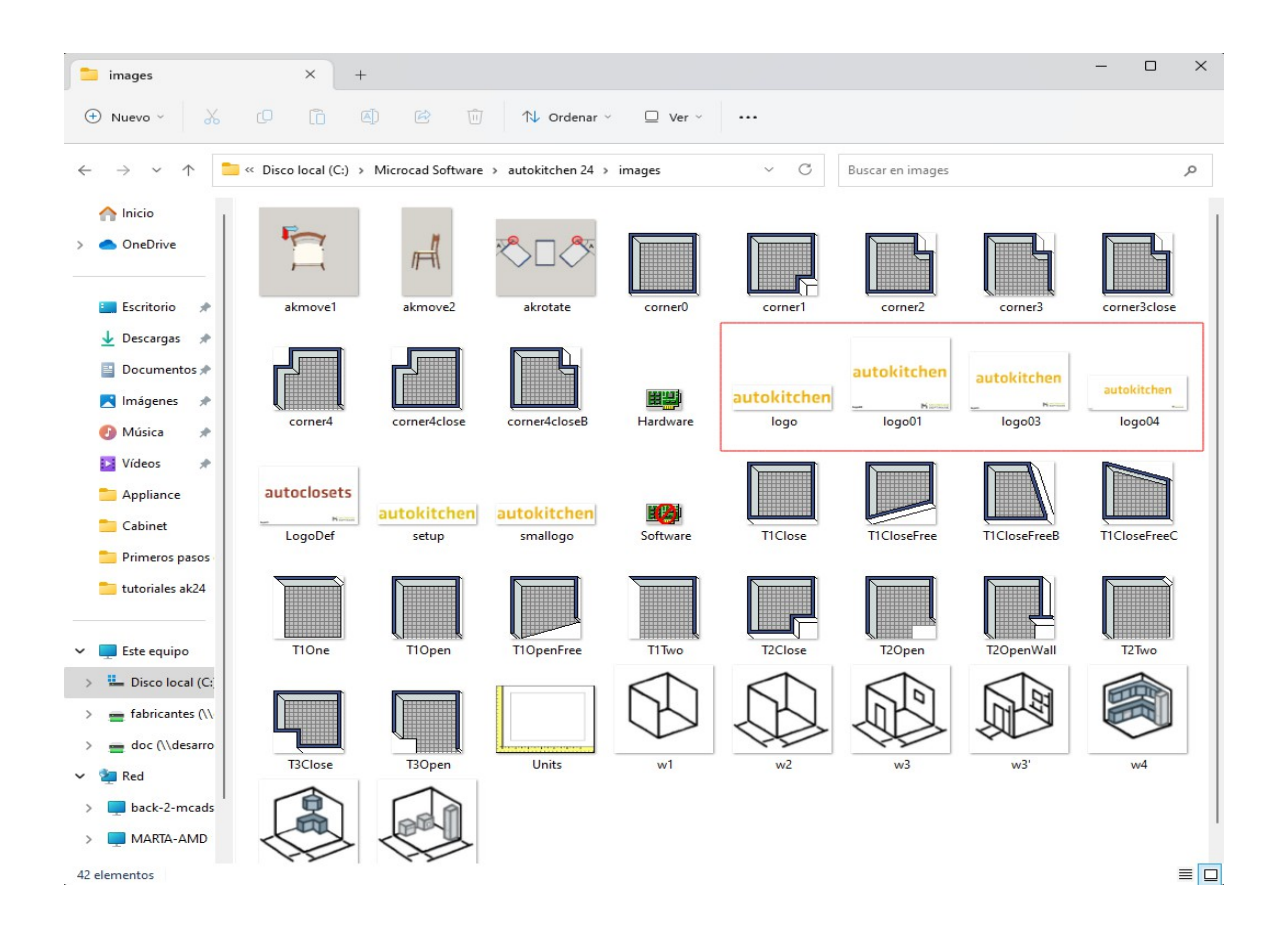

2.- Configurar los datos de su empresa.

Al igual que hemos hecho con el cajetín podemos terminar de personalizar los cajetines de impresión con los datos de su empresa de forma que se muestren en las impresiones, siga estos pasos:

- 1. Pestaña "Proyectos".
- 2. Seleccione la opción "Usuario".

- 3. En la ventana que aparece, haga clic en la pestaña "Impresión".
- 4. Una vez completado los datos, pulse el botón "Por defecto".

|                                                                                                    | 6                         | <u>- M</u>  |             |                  |                |                                                                                                 |                                                                                                    |                              |          | autokitchen | 24 - [Sin título] |                         |          |         |        |                                                                                                    |                                                                                  | - 🗆 ×                                                                                                    |
|----------------------------------------------------------------------------------------------------|---------------------------|-------------|-------------|------------------|----------------|-------------------------------------------------------------------------------------------------|----------------------------------------------------------------------------------------------------|------------------------------|----------|-------------|-------------------|-------------------------|----------|---------|--------|----------------------------------------------------------------------------------------------------|----------------------------------------------------------------------------------|----------------------------------------------------------------------------------------------------|
|                                                                                                    | Proyec                    | tos Arquite | ctura Mobil | iario Encimera y | lineales Dibuj | o y herramienta                                                                                 | s Anotaciones                                                                                                    | Vistas Foto                  | Ayuda    |             |                   | _                       |          |         |        |                                                                                                    |                                                                                  |                                                                                                    |
| N.                                                                                                    | <u>1</u><br>1             | Abrir       | Guardar     | Guardar como     | Asistente      | Imprimir                                                                                        | ₹<br>Notas                                                                                                    | Tiempo                       | Clientes | Exportar    | Usuario           | Fabricante              | Colores  | Mi nube | Mi web | <ul> <li>Importar proyecto q3p</li> <li>Importar escáner 3D</li> <li>Importar forma de dxf</li> <li>Exportar forma a dxf</li> </ul> | insertar imagen<br>Insertar bloque<br>Insertar bloque KCL<br>Insertar bloque KCL | <ul> <li>Opciones</li> <li>Grosores de línea</li> <li>Act. hacer foto</li> <li>Preparar bloque</li> </ul> |
|                                                                                                    | Archivo Imprimir Proyecto |             |             | ecto             | Presupuestos 2 |                                                                                                 |                                                                                                    | 2 Parámetros por defecto www |          |             | v                 | Herrar                  | Avanzado |         |        |                                                                                                    |                                                                                  |                                                                                                    |
| Achivo       Imprimir       Proyecto       Presupuestor         General Impresión       3         Empresa       Dirección         Localidad       Código postal         Provincia       País         Teléfono       Teléfono         Teléfono       Teléfono         Fax       E-Mail         Nombre del cajetin por defe         Preferencias avanzadas |                           |             |             |                  |                | 3<br>Mic<br>Sie<br>Mil<br>299<br>Mil<br>Esp<br>40<br>40<br>40<br>40<br>40<br>40<br><br>Selec. c | rocad Software<br>rra de grazalem<br>aga<br>116<br>aga<br>afa<br>34 952 600 890<br>34 952 600 890<br>34 952 603 624<br>aal@microcadso<br>eth - 02<br>ombinación c < | e, 27                        | ~Q<br>•  |             |                   | Introduzca<br>sus datos |          |         |        |                                                                                                    |                                                                                  |                                                                                                    |

3.- Configurar "Opciones" en autokitchen

Siguiendo con la personalización del programa pasamos a ver cómo podemos hacer más cómodo y prático el uso del programa.

- 1. Pestaña "Proyectos".
- 2. Seleccione "Opciones".

|                 |                            |       | Color del fondo                   |             |           |           |    |  |  |
|-----------------|----------------------------|-------|-----------------------------------|-------------|-----------|-----------|----|--|--|
| Reiniciar pos   | sición y tamaño de las ven | tanas |                                   |             |           |           |    |  |  |
| Idioma          | Español                    | ~     |                                   |             |           |           |    |  |  |
| Unidades        | centímetros                | ~     | Cursor                            |             |           |           |    |  |  |
|                 |                            |       |                                   | Tamaño      |           |           | 80 |  |  |
| Aplicar a Esti  | mate y editores            |       | Ĭ                                 | Caja        |           |           | 5  |  |  |
| Habilitar el bl | oqueo de archivos (red)    |       | Incr. de ángulo                   | para imán p | olar      |           | 45 |  |  |
| Autoguardado    |                            |       | Factor de zoom                    | de la rueda | del ratón | -         |    |  |  |
|                 | rocad Software \autokitche | en 24 | Multiventanas, relación de ancho. |             |           |           |    |  |  |
|                 |                            |       | Selección                         |             | 0.4       |           |    |  |  |
| ۲               | 5 min.                     | ~     | ∪ Linea discon                    | itinua      | Color     | coloreada |    |  |  |
|                 |                            |       |                                   |             |           |           | ,  |  |  |

Si ha instalado el programa en idioma español le aparecerá como unidad de trabajo el centímetro, si desea trabajar en otra unidad selecciónela en este menú. Este cambio le permitirá introducir medidas, acotar, ..., en la unidad elegida.

Aunque desde Microcad Software hemos configurado los valores que creemos más adecuados, como usuario puede configurar la ruta del fichero de "*Autoguardado*" así como el intervalo de tiempo para el guardado. Para ello siga estos pasos :

- 1. En el diálogo de "Opciones" seleccione la ruta del fichero de autoguardado. Por defecto se guarda en C:\Microcad Software\autokitchen 24\autosave
- 2. Seleccione el intervalo de tiempo entre guardado. Recomendación: tiempo de

|       |              |             |                   |                 |               |             |             | autokitchen 24 - [Sin titulo] |                                                                        |                                                                                            |                                                                                                 |         |                 |                                                                                     |                                                                                                    |                                                                 |                                  |
|-------|--------------|-------------|-------------------|-----------------|---------------|-------------|-------------|-------------------------------|------------------------------------------------------------------------|--------------------------------------------------------------------------------------------|-------------------------------------------------------------------------------------------------|---------|-----------------|-------------------------------------------------------------------------------------|----------------------------------------------------------------------------------------------------|-----------------------------------------------------------------|----------------------------------|
| Proye | ctos Arquite | ctura Mobil | ario Encimera y I | lineales Dibujo | y herramienta | Anotaciones | Vistas Foto | Ayuda                         |                                                                        |                                                                                            |                                                                                                 |         |                 |                                                                                     |                                                                                                    |                                                                 |                                  |
| Nuevo | Abrir        | Guardar     | Guardar como      | Asistente       | Imprimir      | Notas       | Tiempo      | Clientes                      | Exportar                                                               | Usuario                                                                                    | Fabricante                                                                                      | Colores | Minube          | Mi web                                                                              | <ul> <li>Importar proyecto q3p</li> <li>Importar escáner 3D</li> <li>Importar forma de dxf</li> </ul> | 🔯 Insertar imagen<br>🞚 Insertar bloque<br>🕕 Insertar bloque KCL | Copciones 2<br>Grosores de línea |
|       |              |             |                   |                 |               |             |             |                               |                                                                        |                                                                                            |                                                                                                 |         |                 |                                                                                     | Bxportar forma a dxf                                                                                  | Exportar IFC                                                    | Preparar bloque                  |
|       | Arc          | hivo        |                   | Impi            | rimir         | Proy        | ecto        | Presup                        | uestos                                                                 | Pa                                                                                         | arámetros por defe                                                                              | ecto    | ww              | w                                                                                   | Herra                                                                                                 | amientas                                                        | Avanzado                         |
|       |              |             |                   |                 |               |             |             | 3                             | Reinidar<br>Idioma<br>Unidades<br>Aplicar a<br>Habiltar<br>Autoguardad | r posición y tan<br>Esp<br>cen<br>Estimate y edi<br>el bloqueo de a<br>lo<br>Wirrocad Soft | naño de las venta<br>añol<br>timetros<br>tores<br>archivos (red)<br>vare lautokitchen<br>S min. | nas C   | Color del fondo | Tamaño<br>Caja<br>a Imán polar<br>la rueda del ra<br>colidió de ancho.<br>ua<br>Col | 80<br>5<br>45<br>stón 1<br>Lines coloreada<br>kor                                                     |                                                                 |                                  |

autoguardado 5 minutos.

También es posible personalizar varias opciones de cursor, selección, ventanas...

|                                             | Color del fondo                      |  |  |  |  |  |  |
|---------------------------------------------|--------------------------------------|--|--|--|--|--|--|
| Reiniciar posición y tamaño de las ventanas |                                      |  |  |  |  |  |  |
| Idioma Español V                            |                                      |  |  |  |  |  |  |
| Unidades centímetros 🗸                      | Cursor                               |  |  |  |  |  |  |
|                                             |                                      |  |  |  |  |  |  |
| Aplicar a Estimate y editores               | Caja 5                               |  |  |  |  |  |  |
| Habilitar el bloqueo de archivos (red)      | Incr. de ángulo para imán polar 45   |  |  |  |  |  |  |
| Autoguardado                                | Factor de zoom de la rueda del ratón |  |  |  |  |  |  |
| C:\Microcad Software\autokitchen 23         | Multiventanas, relación de ancho.    |  |  |  |  |  |  |
| •                                           | Selección                            |  |  |  |  |  |  |
| 5 min. 4                                    | Ulinea discontinua 🔘 Línea coloreada |  |  |  |  |  |  |
| Ŭ                                           | Color                                |  |  |  |  |  |  |
|                                             | ×                                    |  |  |  |  |  |  |

1. Primero podremos configurar el tamaño del cursor y la caja de la misma.

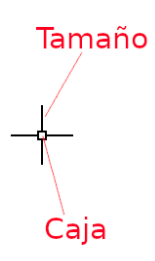

2. En este apartado de "Incremento de ángulo para imán polar".

3. Podemos modificar la distancia entre ventanas en el mismo plano y aumentar o disminuir la velocidad en el zoom del ratón.

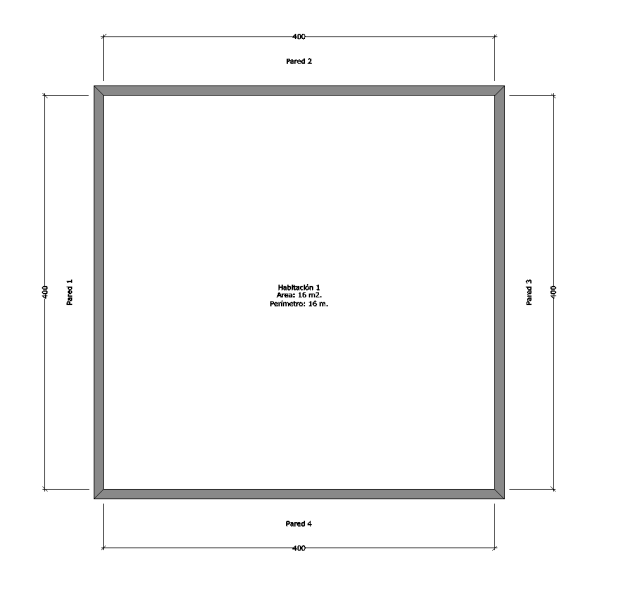

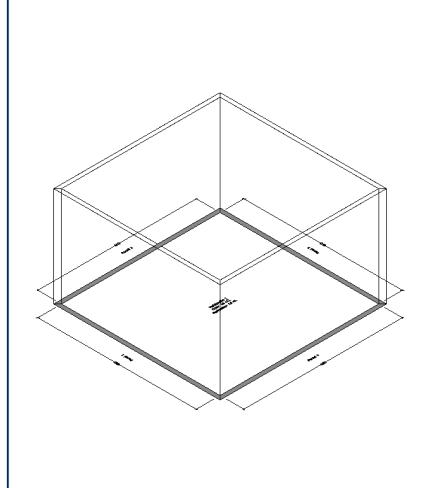

4. Por último, podemos modificar el color de selección de los muebles, accesorios... Tendremos la opción de que al seleccionar se represente en líneas discontinuas o se represente con un color que podemos elegir.

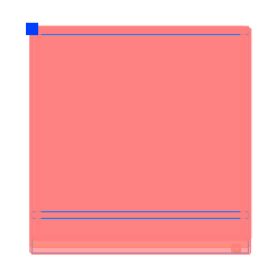

4.- Configure las series, puertas y lineales por defecto.

En autokitchen® 24 es posible seleccionar el fabricante con el que queremos trabajar por defecto, el modelo de puerta, tirador y lineales con los que empezar a diseñar y que, posteriormente, podremos cambiar según las necesidades de diseño. También podremos asignar una serie por defecto en el caso de que el fabricante las tenga dadas de alta. Para modificar estos datos, siga estos pasos:

- **1.** Pestaña "Proyectos".
- 2. A continuación, seleccione la opción "Fabricante".
- **3.** En la nueva ventana que aparece, seleccione el catálogo que quiera utilizar por defecto y configurar.
- **4.** Por último, en la parte inferior seleccione la opción "Series", "Puerta" o "Lineales" para configurar cada elemento por separado:

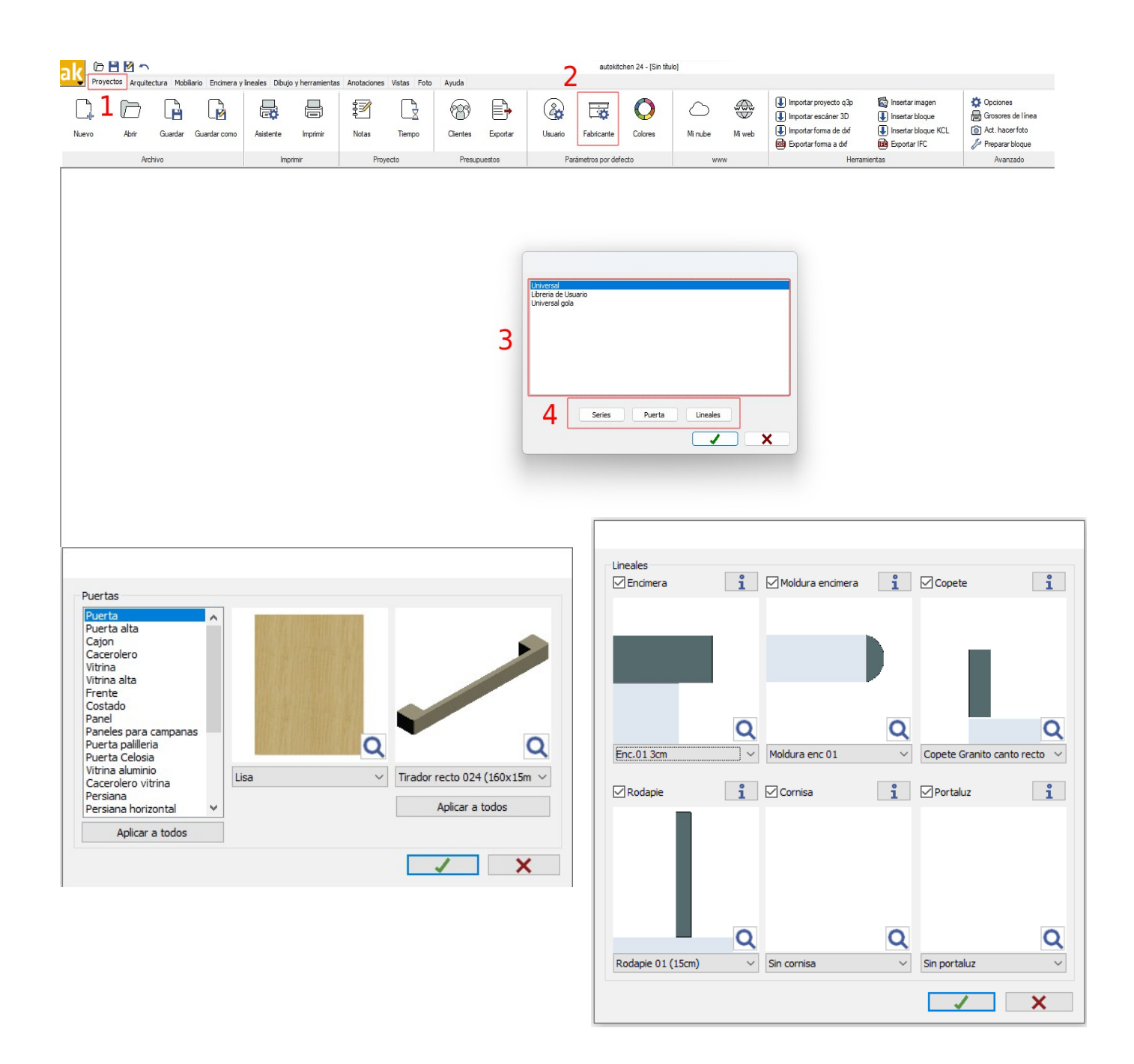

6.- Nueva inserción de bloques creados con SketchUp.

Una de las grandes novedades de la nueva versión de autokitchen es la posibilidad de insertar dibujos 3D de SketchUp en los diseños, pudiendo posteriormente editarlos tanto en escala como en materiales, con lo que las posibilidades de diseño se incrementan de forma incalculable.

Sketchup es una aplicación externa a autokitchen por lo que desde Microcad Software no daremos el soporte técnico de dicha aplicación. Aun así, le indicamos la web donde puede encontrar miles de dibujos para descargar.

Para buscar y descargar bloques de sketchUp y poder usarlos en autokitchen puede ir a la web <u>https://3dwarehouse.sketchup.com</u>

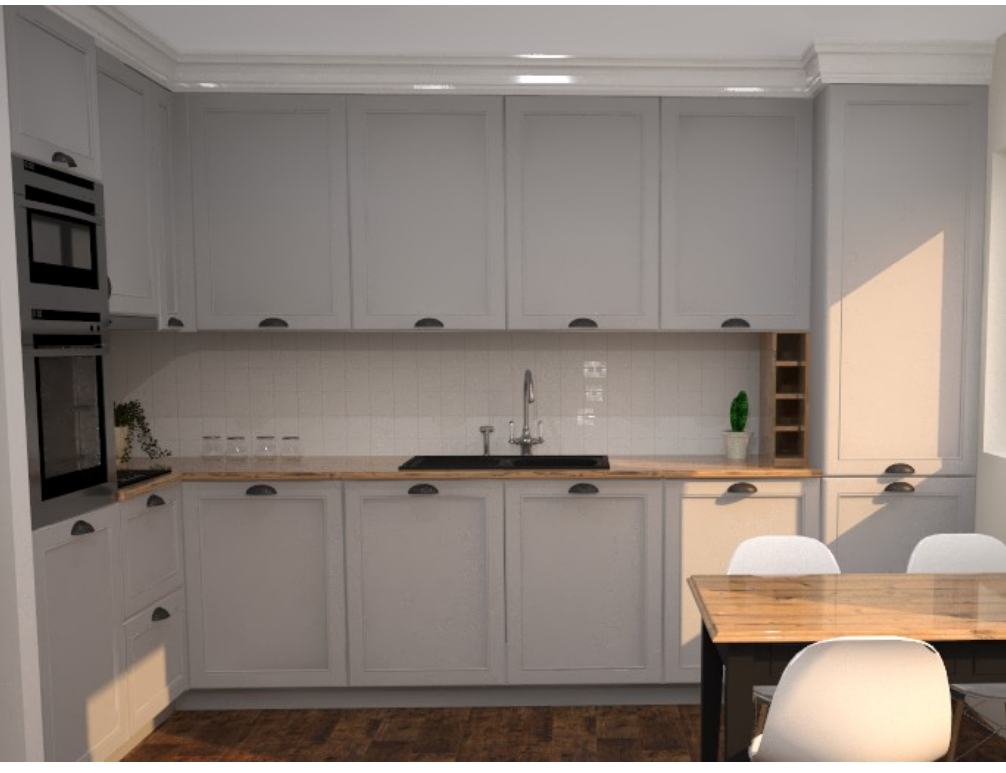

## autokitchen

One software for all interiors